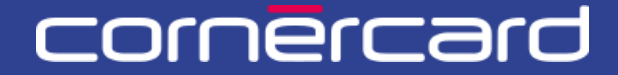

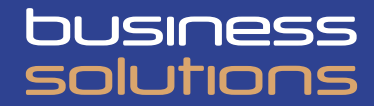

# PARTNER COLLABORATION TOOL (PCT) – GUIDA RAPIDA

### VIRTUAL CORPORATE SOLUTION (VCS)

Dopo la prima registrazione utilizzare sempre questo link per effettuare il login:

PCT.CORNER.CH

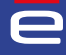

# INDICE

| CARTE VIRTUALI                                     | 2 |
|----------------------------------------------------|---|
| CREAZIONE DI UNA CARTA VIRTUALE                    | 2 |
| Dati della carta principale                        | 2 |
| Dati della carta virtuale                          | 2 |
| Opzioni di sicurezza                               | 2 |
|                                                    | З |
| Velocità (opzionale)                               | 3 |
| Valuta consentita                                  | 3 |
| Prodotto                                           | 3 |
| UTILIZZO DELLA CARTA                               | 4 |
| Visualizza la carta sul portale                    | 4 |
| Invia i dettagli della carta tramite e-mail sicura | 4 |
| Utilizzo del mobile wallet                         | 4 |
| VISUALIZZARE E MODIFICARE LE CARTE VIRTUALI        | 5 |
| ELENCHI DELLE TRANSAZIONI.                         | 6 |

## **CARTE VIRTUALI**

#### **CREAZIONE DI UNA CARTA VIRTUALE**

È possibile iniziare a creare una carta virtuale:

- nella homepage (modalità rapida "Nuova carta virtuale")
- selezionando prima la carta principale specifica tramite la sezione "Scheda cliente" del menu, e selezionando il bottone blu "Attività".

#### DATI DELLA CARTA PRINCIPALE

Unità di fatturazione: selezionare il conto desiderato (qualora ne esista più di uno).

**Carta principale**: selezionare la carta principale correlata da utilizzare per la creazione della carta virtuale. Si riceve un estratto conto mensile per ciascuna carta principale.

#### DATI DELLA CARTA VIRTUALE

**Nome della nuova carta**: assegnare un nome o una descrizione alla nuova carta virtuale. Questo nome funge da riferimento sul portale e viene chiamato "nickname".

**Limite di spesa**: impostare l'importo di spesa massimo per questa carta virtuale. L'importo della carta virtuale si riferisce all'intero periodo di validità scelto per la carta.

Valido da/Valido per: impostare il periodo di validità della carta. Alla fine della validità della carta questa viene disattivata automaticamente e non è più possibile modificarla.

#### **OPZIONI DI SICUREZZA**

**3-D Secure**: immettere un numero di cellulare per effettuare operazioni online in tutta sicurezza. *Attenzione: una volta creata la carta virtuale, questa scelta non può più essere modificata.* 

| -              | ID richiesta di creazione carta virtuale                              | : PCT-30159795    |          |                                    |          |
|----------------|-----------------------------------------------------------------------|-------------------|----------|------------------------------------|----------|
| Home           |                                                                       |                   |          |                                    |          |
| Utenti         | Inserire Informazioni                                                 |                   | Conferma |                                    | Eseguire |
| Scheda cliente | Inserire informazioni                                                 |                   |          |                                    |          |
| Conteggi       | Dati principali della carta<br>Unità di fatturazione *<br>Selezionare |                   | ~ [      | arta principale *<br>Selezionare   | ~        |
|                | Valido da         16.07.2024                                          | Limite di spesa * | CHF      | Opzioni di sicurezza<br>3-D Secure |          |
|                | Riferimento 1 Riferimento 2                                           | Riferimento 3     |          | Riferimento 5                      |          |

#### RIFERIMENTI 1-6

Compilare i campi di riferimento previsti per associare le operazioni. Questi riferimenti vengono collegati a tutte le operazioni effettuate con la carta virtuale in fase di creazione e compaiono negli estratti conto e negli elenchi delle operazioni.

#### **OPZIONI AVANZATE**

#### VELOCITÀ (OPZIONALE)

Le impostazioni di velocità consentono di limitare ulteriormente l'importo massimo dell'operazione e il numero massimo di operazioni in un intervallo di tempo specifico.

**Tempistica**: impostare l'intervallo temporale del sottoinsieme di limitazioni in termini di numero di giorni, settimane o mesi. *Ad es. 1 settimana.* 

**Numero di transazioni**: impostare il numero massimo di operazioni consentite nell'intervallo di tempo sopra definito. *Ad es. 3 operazioni.* 

**Importo totale**: impostare l'importo totale consentito nell'intervallo di tempo sopra definito. *Ad es. CHF 300.* 

Nell'esempio abbiamo predisposto una carta che, in base al limite di spesa definito nella sezione «Dati della carta virtuale», limita ulteriormente le spese consentendo ogni settimana un massimo di tre operazioni e una spesa totale massima di CHF 30

| e              | ID richiesta di creazione carta virtuale: PCT-30159795 |                                                                                                    |
|----------------|--------------------------------------------------------|----------------------------------------------------------------------------------------------------|
| Home           |                                                        |                                                                                                    |
| Utenti         | <ul> <li>Opzioni avanzate</li> <li>Velocità</li> </ul> |                                                                                                    |
| Scheda cliente | Tempistica<br>1 șettimană                              | <ul> <li>Numero di transazioni: inserire il numero massimo di transazioni che possono essere<br/>effettuate nell'arco di tempo selezionato sopra.</li> <li>Importo totale: inserire l'importo totale massimo che può essere speso con questa carta</li> </ul> |
| Conteggi       | Numero di transazioni Importo totale<br>300 CHF        | nell'arco di tempo selezionato sopra. Ad esempio, 1 mese e CHF 100 - in 1 mese si possono<br>spendere al massimo CHF 100 con questa carta. Dal mese successivo si possono<br>nuovamente spendere altri CHF 100, ecc.                                          |
|                |                                                        |                                                                                                    |

#### **VALUTA CONSENTITA**

Per impostazione predefinita la carta consente di effettuare operazioni in tutte le valute. Lasciare questo campo vuoto se si desidera consentire operazioni in tutte le valute. Se invece si desidera limitare le valute consentite, selezionare la valuta dall'elenco. *La carta virtuale accetterà quindi solo transazioni nella valuta selezionata.* 

| Restrizione della valuta | Modifica della valuta consentita: le transazioni effettuate con questa carta dovranno avere<br>solo la valuta selezionata. Ad esempio, EUR - la carta virtuale accetterà solo transazioni<br>effettuate in EUR. ATTENZIONE: questa selezione non influisce sulla valuta dell'estratto conto mensile.<br>L'estratto conto menelle continuertà a essare amesco nella valuta della carta principale |
|--------------------------|----------------------------------------------------------------------------------------------------|
|                          | L'estratto conto mensile continuerà a essere emesso nella valuta della carta principale.                                                                                                    |

#### PRODOTTO

Per impostazione predefinita la carta è una Mastercard. Nel menu a discesa è possibile selezionare una carta diversa.

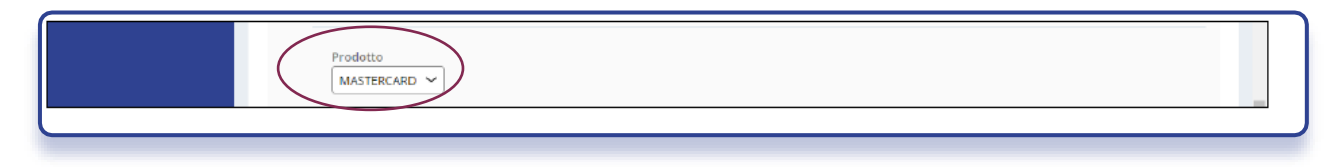

#### UTILIZZO DELLA CARTA

Selezionare le modalità di utilizzo della carta desiderate.

#### VISUALIZZA LA CARTA SUL PORTALE

Dopo avere fatto clic su «Conferma» è possibile passare in rassegna i dati. Una volta confermato, è possibile visualizzare in maniera completa i dati della carta.

|   | Come desideri utilizzare la carta?                                                                                                    |                                                                                                    |
|---|----------------------------------------------------------------------------------------------------|----------------------------------------------------------------------------------------------------|
|   | Mostra i dettagli della carta sul portale     Invia i dati della carta tramite e-mail sicura     Utilizzo del mobile wallet - Aggiungi la carta al wallet | IMPORTANTE: i dati completi della nuova carta virtuale verranno visualizzati al termine del<br>processo. Se si desidera salvare o trasmettere i dati della carta, si consiglia di adottare tutte<br>le misure di sicurezza necessarie. |
| Œ | Annulla                                                                                                    | Salva Continua                                                                                                    |

#### INVIA I DETTAGLI DELLA CARTA TRAMITE E-MAIL SICURA

Questa opzione invia un link tramite e-mail a un destinatario per il recupero della carta. Il numero di cellulare fornito viene utilizzato come secondo metodo di autenticazione (SMS). Per le carte abilitate a 3D Secure il numero utilizzato è quello indicato nelle opzioni di sicurezza.

Dopo avere fatto clic su «Conferma» è possibile passare in rassegna i dati. Una volta confermato, al destinatario viene inviata un'e-mail contenente un link per il recupero della carta.

| Come desideri utilizzare la carta?                                                                                                    |                     |                         |          |
|----------------------------------------------------------------------------------------------------|---------------------|-------------------------|----------|
| Mostra i dettagli della carta sul portale O Invia i dati della carta tramite e-mail sicura Utilizzo dei mobile wallet - Adojungi la carta al wallet | Lingua<br>Inglese 🗸 | Numero di cellulare<br> | E-mail * |
| Annuila                                                                                                    |                     |                         | Salva    |

#### UTILIZZO DEL MOBILE WALLET

Questa opzione prepara la carta all'utilizzo del Mobile Wallet e invia a un destinatario un'e-mail contenente un link per il recupero della carta. Il numero di cellulare fornito viene utilizzato come secondo metodo di autenticazione (SMS) oltre che per l'attivazione della carta nel Mobile Wallet (ad es. Apple Pay o Google Pay). Per le carte abilitate a 3D Secure il numero utilizzato è quello indicato nelle opzioni di sicurezza.

Dopo avere fatto clic su «Conferma», è possibile passare in rassegna i dati. Una volta confermato, al destinatario viene inviata un'e-mail contenente un link per il recupero della carta. L'utente finale della carta deve quindi aggiungere manualmente la carta al proprio Wallet inserendo i relativi dettagli.

| Mostra i dettagli della carta sul portale                                                                                            | <i>i</i> IMPORTANTE: il de mobile wallet. | stinatario riceve i dati della carta via e-m | ail e può successivamente aggiungerli al |
|----------------------------------------------------------------------------------------------------|-------------------------------------------|----------------------------------------------|------------------------------------------|
| <ul> <li>Invia i dati della carta tramite e-mail sicura</li> <li>Utilizzo del mobile wallet - Aggiungi la carta al wallet</li> </ul> | Nome cognome del destinat                 | tario della carta *                          |                                          |
|                                                                                                    | Lingua<br>Inglese 🗸                       | Numero di cellulare<br>                      | E-mail *                                 |
|                                                                                                    |                                           |                                              |                                          |
| Annulla                                                                                                    |                                           |                                              | Salva                                    |

#### VISUALIZZARE E MODIFICARE LE CARTE VIRTUALI

Una volta create, le carte virtuali possono essere visualizzate nella sezione «Scheda cliente» del menu. Cercare le carte con i parametri di ricerca. È possibile visualizzare tutte le carte espandendo l'elenco.

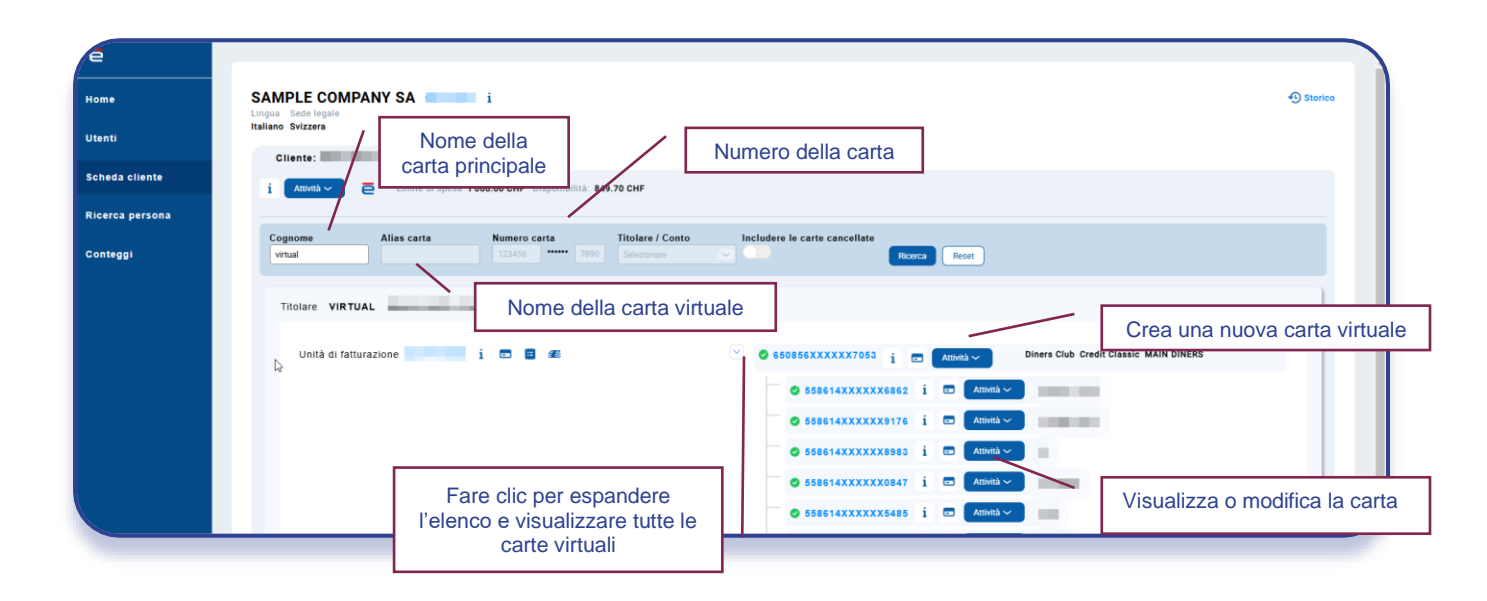

### **ELENCHI DELLE TRANSAZIONI**

È possibile trovare le proprie carte nella sezione «Scheda cliente» del menu. Cercare le carte con i parametri di ricerca. È possibile visualizzare tutte le carte virtuali espandendo

l'elenco e cliccando sul simbolo

Le transazioni possono essere filtrate per il periodo desiderato e i risultati possono essere scaricati in formato Excel xslx o CSV.

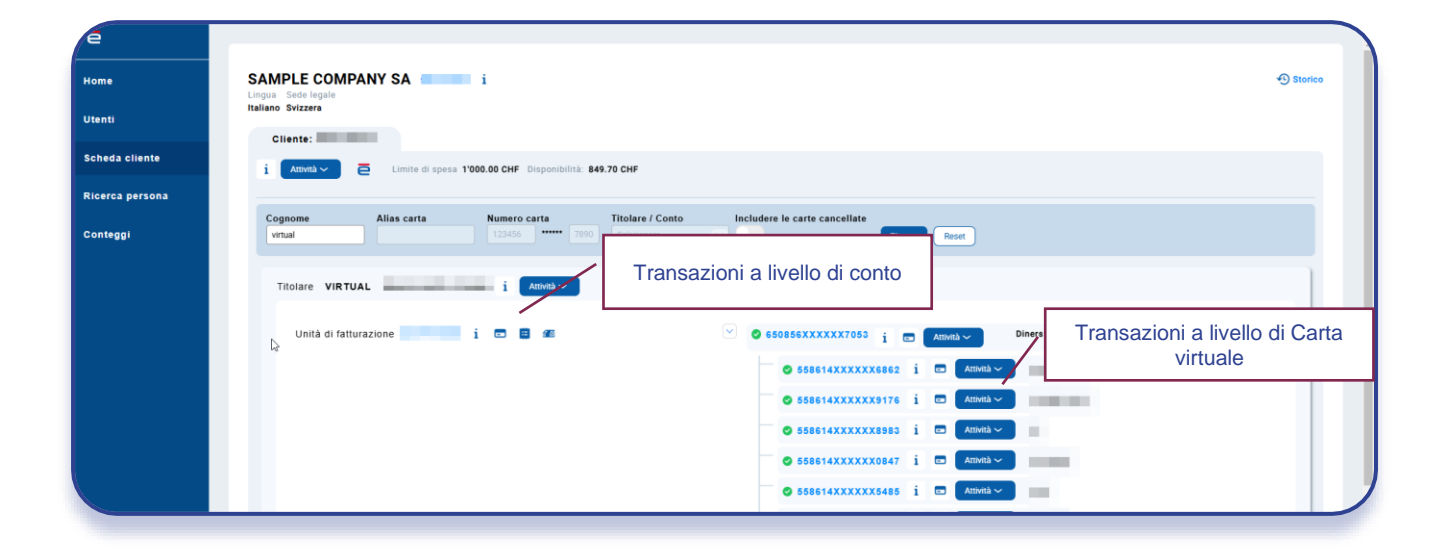

| Mostra transazioni       Stabilire il periodo       Apply         Select       01.02.2024       08.02.2024       Apply         Image: Contraction of transazione transazione transazi transazione transazione transazi transazione | eggi | Transazioni sul cont         | 0                                    |                          |                     |                                     |                     |                                   |                       |                                                              |           | ×                      |
|----------------------------------------------------------------------------------------------------|------|------------------------------|--------------------------------------|--------------------------|---------------------|-------------------------------------|---------------------|-----------------------------------|-----------------------|--------------------------------------------------------------|-----------|------------------------|
| Mostra più dettagli       Or/02/2024       Addebitata       Stateo prosessione       Numero di carta viale       Nume del carta viale       Descritione viale       Centrione viale       Centrione viale       Pesse viale       Importe viale       Importe viale <th></th> <th>Mostra transazioni<br/>Select</th> <th>Stabil</th> <th>ire il periodo<br/>2.2024</th> <th>08.02.2024</th> <th>Apply</th> <th></th> <th></th> <th></th> <th></th> <th></th> <th></th>                                                                                                    |      | Mostra transazioni<br>Select | Stabil                               | ire il periodo<br>2.2024 | 08.02.2024          | Apply                               |                     |                                   |                       |                                                              |           |                        |
| Date<br>transazione       State<br>transazione       Numero di carta       Nome del<br>transazione       Descritione       Cedice<br>esercente       Perce<br>esercente       Perce<br>esercente       Importe<br>pagato       Importe<br>faturate         Mostra più dettagi       08/02/2024       Addebitata       558609x000008165       A       MADISON VILLAGE       MADISON VILLAGE       MADISON VILLAGE       24.12 CHF       24.12 CHF         Mostra più dettagi       07/02/2024       Addebitata       558609x000008165       AI       MINT LEAF OF LONDON       MINT LEAF OF<br>LUGANO       3666       CHE       24.12 CHF       19.72 CHF         Mostra più dettagi       06/02/2024       Addebitata       558609x000008165       AI       MINT LEAF OF LONDON       MINT LEAF OF<br>LUGANO       3795       CHE       19.72 CHF       19.72 CHF         Mostra più dettagii       06/02/2024       Addebitata       558609x000008165       AII       HERTZ       HERTZ, LUGANO       7394       CHE       14.84 CHF                                                                                                    |      | X 🗄 CSV                      |                                      |                          |                     |                                     |                     |                                   |                       |                                                              |           |                        |
| Mostra più dettagli         08/02/2024         Addebitata         558609X00008165         A         MADISON VILLAGE         MADISON VILLAGE         MADISON VILLAGE         24.12 CHF         24.12 CHF         24.12 CHF           Mostra più dettagli         07/02/2024         Addebitata         558609X00008165         AI         MINT LEAF OF LONDON         3795         CHE         19.72 CHF         19.72 CHF           Mostra più dettagli         06/02/2024         Addebitata         558609X00008165         AI         HERTZ         HERTZ         UGANO         CHE         14.84 CHF         14.84 CHF                                                                                                    |      |                              | Data<br>transazione $\overline{\mp}$ | Stato<br>transazione     | Numero di carta 🛛 🐺 | Nome del<br>titolare<br>della carta | Nome esercente 🛛 🐺  | Descrizione 👳                     | Codice<br>esercente ₹ | Paese<br>esercente $\overline{\overline{\overline{\gamma}}}$ | Importo = | Importo<br>fatturato = |
| Mostra plù dettagi         07/02/2024         Addebitata         558609XXXXX8165         All         MINT LEAF OF LONDON,         MINT LEAF OF LONDON,         3795         CHE         19.72 CHF         19.72 CHF         19.                                                                                                    |      | Mostra più dettagli          | 08/02/2024                           | Addebitata               | 558609XXXXX8165     | A                                   | MADISON VILLAGE     | MADISON<br>VILLAGE, LUGANO        | 3666                  | CHE                                                          | 24.12 CHF | 24.12 CHF              |
| Mostra più dettagli         06/02/2024         Addebitata         558609XXXXXXX155         All         HERTZ         HERTZ. LUGANO         7394         CHE         14.84 CHF                                                                                                    |      | Mostra più dettagli          | 07/02/2024                           | Addebitata               | 558609XXXXX8165     | Al                                  | MINT LEAF OF LONDON | MINT LEAF OF<br>LONDON,<br>LUGANO | 3795                  | CHE                                                          | 19.72 CHF | 19.72 CHF              |
|                                                                                                    |      | Mostra più dettagli          | 06/02/2024                           | Addebitata               | 558609XXXXX8165     | All                                 | HERTZ               | HERTZ, LUGANO                     | 7394                  | CHE                                                          | 14.84 CHF | 14.84 CHF              |
|                                                                                                    |      |                              |                                      |                          |                     |                                     |                     |                                   |                       |                                                              |           |                        |
|                                                                                                    |      |                              |                                      |                          |                     |                                     | -                   |                                   |                       |                                                              |           |                        |

Version 2 / 23.04.2025

Visitare la pagina

CORNERCARD.CH/I/PCT-GUIDE

per consultare il manuale utente del portale.